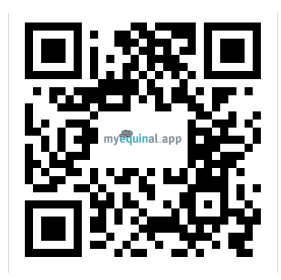

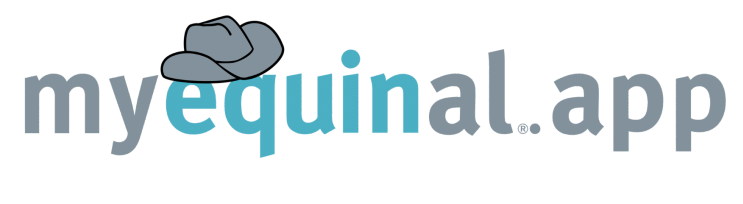

Open Camera App on mobile phone and point at the QR Code & Click the link (or go to myequinal.app in your browser)

- Click "Sign Up" for a new account or login (If you forgot your login you can click "Forgot Password")

- To Set Up New Account enter your:
  - Email
  - Phone
  - Password (must be 8-24 characters)

Then click "Create Account"

- Copy and paste or type in the verification code and click "Verify" Set up for Horse & Rider Notifications:
  - Select the " + " then click on "Any" below horse or rider column
- Select the correct horse or rider from dropdown to add it to your list

## Save the MyEquinal App to your Phone's Home Screen like an App:

## SAVE APP TO IPHONE HOME SCREEN

- At the bottom of your screen, hit the share icon
- Scroll down & select "Add to Home Screen"
- Click "Add" & the icon will now be on your homescreen

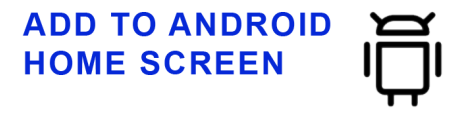

- Open myequinal.app in your internet browser
- Tap the menu icon (usually three dots in the top right corner)
- Select "Add to Home screen"
- Tap "Add" to save the shortcut

For more info: email Admin@PerformanceHorseCentral.com